# UR Budget Provider Model QRC – Accessing Provider Model

# What is the Provider Model?

The Provider Model is your venue for budgeting key components that influence your overall budget. This includes Provider: UR Budget Provider Data Flow

- Effort
- Compensation
- wRVUs & ASA Units
- Encounters
- Cases
- Revenue

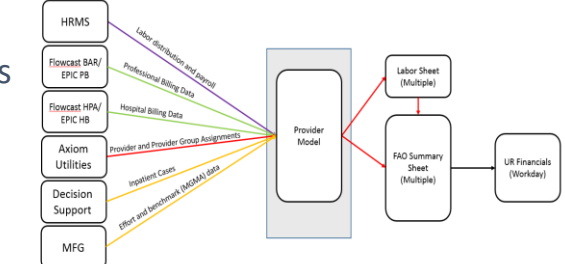

#### Who is a Provider?

- Anyone whose HR Home Department falls into the following companies:
  - CM040 SMD
  - CM050 SMH
  - CM060 SON
  - CM090 HSD
  - CM091 MFG
  - CM092 EIOH
- <u>AND</u> who is charged to one of the following Spend Categories (at least one instance in labor distribution file)
  - SC57550 Faculty HHS Salary Cap
  - SC57600 Faculty Full Time Salaries
  - SC57610 Faculty Part Time Salaries
  - SC57650 Faculty Summer Compensation
  - SC57700 Faculty Visiting Compensation
  - SC57860 Advanced Practice Provider

Dummy providers have been created to account for metrics and revenue for employees who fall outside of this definition (such as residents)

# UR Budget

## Accessing Provider Model

Open a Provider Budget File from the UR Budget navigation ribbon

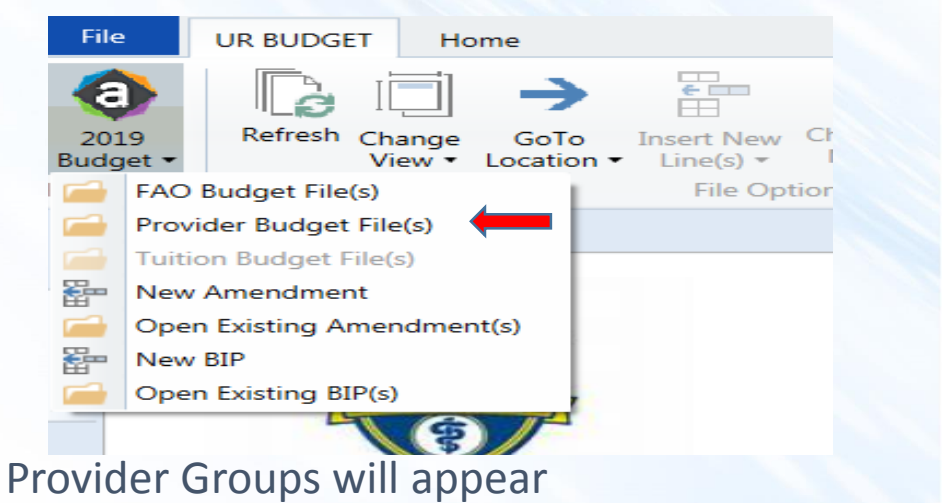

#### Select applicable group by typing in name, or selecting from list

| Open Plan Files                               |              |       |                       |                  |   |                      | 9 | 23 |
|-----------------------------------------------|--------------|-------|-----------------------|------------------|---|----------------------|---|----|
| Open Plan Files for Buc                       | lget 2019 By | Provi | derGroup              |                  |   |                      |   |    |
| <type filter="" here="" list="" to=""></type> |              |       |                       |                  |   |                      |   |    |
| PROVIDERGROUP                                 | Locked By    | -     | Last Modified         | Last Modified By | - | Creation Date        |   | -  |
| Aab Cardiovasc Research Inst                  | rbales       |       | 10/30/2017 6:29:25 PM | 1 elynch3        |   | 10/6/2017 1:59:44 PM |   |    |
| AHP                                           |              |       | 10/30/2017 6:29:39 PM | 1 elynch3        |   | 10/6/2017 1:59:44 PM |   |    |
| Anesthesiology - Academic - CC                |              |       | 10/30/2017 6:29:52 PM | 1 elynch3        |   | 10/6/2017 1:59:44 PM |   |    |
| Anesthesiology - Academic                     |              |       | 10/30/2017 6:30:31 PM | 1 elynch3        |   | 10/6/2017 1:59:44 PM |   |    |
| Anesthesiology - CRNAs                        |              |       | 10/30/2017 6:31:06 PM | 1 elynch3        |   | 10/6/2017 1:59:44 PM |   |    |
| Anesthesiology - Highland                     |              |       | 10/30/2017 6:31:31 PM | 1 elynch3        |   | 10/6/2017 1:59:44 PM |   |    |
| Anesthesiology - PTC                          |              |       | 10/30/2017 6:31:50 PM | 1 elynch3        |   | 10/6/2017 1:59:44 PM |   |    |
| Anesthesiology Research                       |              |       | 10/30/2017 6:32:06 PM | 1 elynch3        |   | 10/6/2017 1:59:44 PM |   |    |
| Biochemistry and Biophysics                   |              |       | 10/30/2017 6:32:33 PM | 1 elynch3        |   | 10/6/2017 1:59:45 PM |   |    |
| Biomed Engg M&D                               |              |       | 10/30/2017 6:32:47 PM | 1 elynch3        |   | 10/6/2017 1:59:45 PM |   |    |
| Biostats Computational Biology                |              |       | 10/30/2017 6:33:22 PM | 1 elynch3        |   | 10/6/2017 1:59:45 PM |   |    |
| Cancer Center - APPs                          |              |       | 10/30/2017 6:33:53 PM | 1 elynch3        |   | 10/6/2017 1:59:45 PM |   |    |
| Clinical & Translational Res.                 |              |       | 10/30/2017 6:34:05 PM | 1 elynch3        |   | 10/6/2017 1:59:45 PM |   |    |
| Critical Care APP                             |              |       | 10/30/2017 6:34:37 PM | 1 elynch3        |   | 10/6/2017 1:59:45 PM |   |    |
| Dentistry - A-L                               |              |       | 10/30/2017 6:35:34 PM | 1 elynch3        |   | 10/6/2017 1:59:45 PM |   | -  |

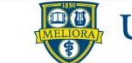

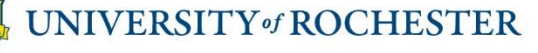

# UR Budget Provider Model QRC – Views and Add a New Provider

#### **Provider Model Views**

Once you have selected the applicable provider group you will begin to develop the budget components. The data input is organized by Views. It is recommended that you complete budget input in the order of the views, starting with View 0.

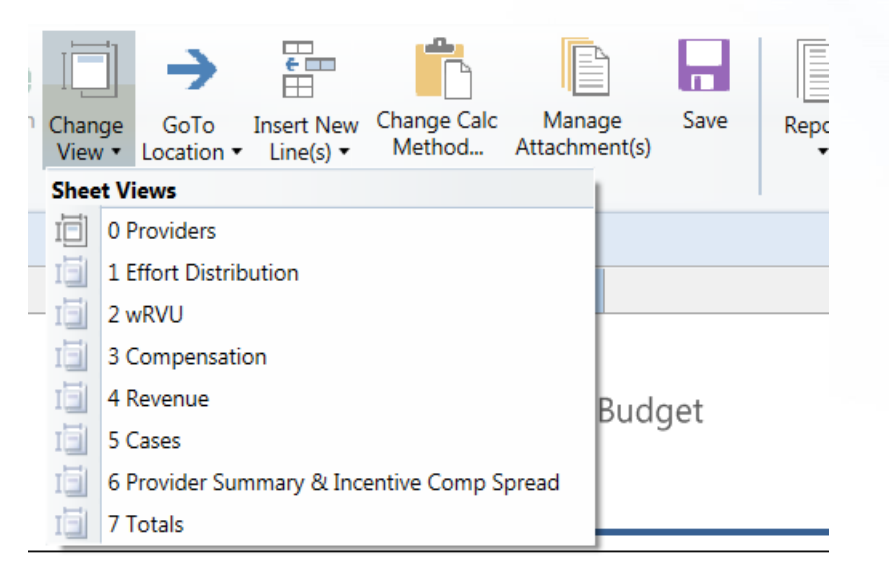

## View 0 Providers

Select View 0, this will give you the list of the Providers in the Provider File. Review the listing for accuracy. If you need to add additional providers, click on:

>> Add New Provider (DBL CLK)

UR Budget

#### Add a New Provider

| Choose Value |
|--------------|
|              |
| Choose Value |
|              |
| Choose Value |
|              |
|              |
|              |
|              |
| Choose Value |
|              |
| Choose Value |
|              |
|              |
|              |

Fill in the requested information. Once you are at the wRVU view you will need to add applicable FAOs.

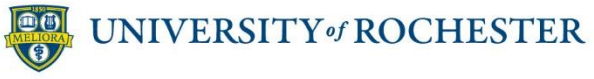

## View 1 Effort Distribution

Effort Distribution should be completed for all providers (Clinicians and Researchers), however, excludes APPs. Effort should add up to 100% regardless if the provider is part-time or full-time Effort total will be highlighted in red if not 100%.

| Budget                  |              |            |        |          |
|-------------------------|--------------|------------|--------|----------|
|                         | FY18         | FY18       | FY19   |          |
|                         | Curr. Budget | Projection | Budget | Comments |
|                         |              |            |        |          |
| UR26891682 FACULTY      |              |            |        |          |
| Effort - Clinical       | 29%          | 29%        | 29%    |          |
| Effort - Administrative | 0%           | 0%         | 0%     |          |
| Effort - Research       | 0%           | 0%         | 0%     |          |
| Effort - Academics      | 0%           | 0%         | 0%     |          |
| Effort - Contract/Other | 0%           | 0%         | 0%     |          |
| Effort - Total          | 29%          | 29%        | 29%    |          |
| UR20629489 FACULTY      |              |            |        |          |
| Effort - Clinical       | 90%          | 90%        | 90%    |          |
| Effort - Administrative | 0%           | 0%         | 0%     |          |
| Effort - Research       | 0%           | 0%         | 0%     |          |
| Effort - Academics      | 0%           | 0%         | 0%     |          |
| Effort - Contract/Other | 0%           | 0%         | 0%     |          |
| Effort - Total          | 90%          | 90%        | 90%    |          |
| UR28547976 FACULTY      |              |            |        |          |
| Effort - Clinical       | 33%          | 33%        | 33%    |          |
| Effort - Administrative | 0%           | 0%         | 0%     |          |
| Effort - Research       | 0%           | 0%         | 0%     |          |
| Effort - Academics      | 0%           | 0%         | 0%     |          |
| Effort - Contract/Other | 0%           | 0%         | 0%     |          |
| Effort - Total          | 33%          | 33%        | 33%    |          |
| UR23532465 FACULTY      |              |            |        |          |

side %Tile Threshold starting on row 277

To the far right, you will see effort spread by month evenly. If you want to change this based on a provider's start or stop date, you can zero out the value in the cell.

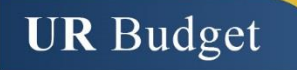

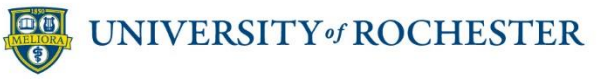

# UR Budget Provider Model QRC – View 1 Effort Distribution

# View 1 Effort Distribution – Definitions of Effort Categories

#### **Clinical**

- All billable physician activity (surgical time, scheduled clinics, inpatient services, hospital rounding), including activities with learners present
- Direct patient contact
- Indigent care
- □ Supervision of residents/fellows while seeing patients
- □ Chart review, documentation, and other office work related to clinical activity

#### **Administration**

- Department chair or chief duties
- GME program administration
- Medical director activities
- □ Other specified and defined time for hospital or practice administration

#### **Research**

- □ Funded research activity (salary supported by grant)
- □ Unfunded clinical research (protected time)
- □ Grant/proposal writing
- □ Other professional development/scholary activities (e.g., papers)

#### **Academics**

- Didactic teaching
- Lectures and Grand Rounds
- □ Student mentoring

#### Contract/other

External health systems contract with UR for professional services. Although this faculty effort might relate to clinical effort, if UR does not bill and collect for these professional services (e.g., faculty time purchased at an hourly rate), and individual faculty are not credited with collections and WRVUs, then this effort should be tracked separately.

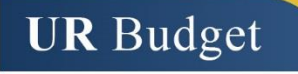

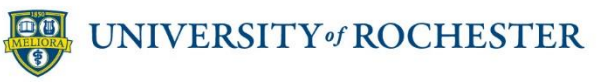

# UR Budget Provider Model QRC – View 2 wRVUs

# View 2 wRVUs (or ASA units)

| Budget                                      |         |                 | Warning: 8 Rows out    | side %Tile Threshold | starting on row 277 | 4              |
|---------------------------------------------|---------|-----------------|------------------------|----------------------|---------------------|----------------|
|                                             | Company | FY17<br>Actuals | FY18 YTD P5<br>Actuals | FY18<br>Curr. Budget | FY18<br>Projection  | FY19<br>Budget |
| Total wRVU                                  | CM091   | 0               | 24                     | 0                    | 57                  | 57             |
| <u> OP347374 - Dermatology Highland POB</u> | CM091   |                 |                        |                      |                     |                |
| Target wRVU                                 | CM091   |                 |                        |                      | 5                   | 5              |
| Incentive wRVU                              | CM091   |                 |                        |                      | 0                   | 0              |
| Total wRVU                                  | CM091   | 8               | 2                      | 0                    | 5                   | 5              |
| OP349524 - Practice Account Med Derm        | CM091   |                 |                        |                      |                     |                |
| Target wRVU                                 | CM091   |                 |                        |                      | 1,419               | 1,419          |
| Incentive wRVU                              | CM091   |                 |                        |                      | 0                   | 0              |
| Total wRVU                                  | CM091   | 2,343           | 591                    | 2,289                | 1,419               | 1,419          |
| >> Add New FAO (DBL CLK)                    |         |                 |                        |                      |                     |                |
| Totals                                      |         |                 |                        |                      |                     |                |
| Total Target wRVU                           |         |                 |                        |                      | 1,480               | 1,480          |
| Total Incentive wRVU                        |         |                 |                        |                      | 0                   | 0              |
| Total wRVU                                  |         | 2,350           | 617                    | 2,289                | 1,480               | 1,480          |
| Total wRVU Benchmark % (Acad.)              |         |                 |                        | 66 Percentile        | 27 Percentile       | 27 Percentile  |

Input Target wRVUs and Incentive wRVUs for FY18 Projection and FY19 Budget by FAO. If applicable, ASA Units will replace wRVUs

- Columns 1-2, activity will be loaded in total
- Columns 3-4, activity should be input as Target and Incentive wRVUs
- Benchmark % will appear calculating how the wRVU productivity input compares to the MGMA benchmarks for that specialty
- To the far right of the screen is the wRVU spread by month. This defaults to working days and will incorporate provider start and stop months. You can modify the spread for seasonality by typing over the numbers. IMPORTANT: once you modify numbers in cell it will break the formula for the pre-populated spread.

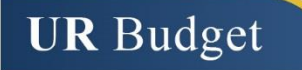

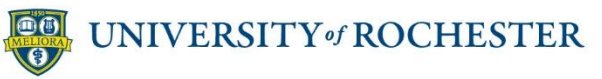

# UR Budget Provider Model QRC – View 3 Compensation

## View 3 Compensation

The Compensation View reflects the most recent HRMS compensation data for your providers. Through this screen you can make modifications to the following attributes:

- □ FAC, Jobcode, Compensation allocation %, Standard Hrs, Salary or Hourly, Full-time or Part-time, Comp. Rate, Comp Incentive, and Start Month and Stop Month for the providers.
- Yellow cells indicate that a field can be modified. If you double click on a yellow cell with .... a drop down box will appear with pre-populated choices.

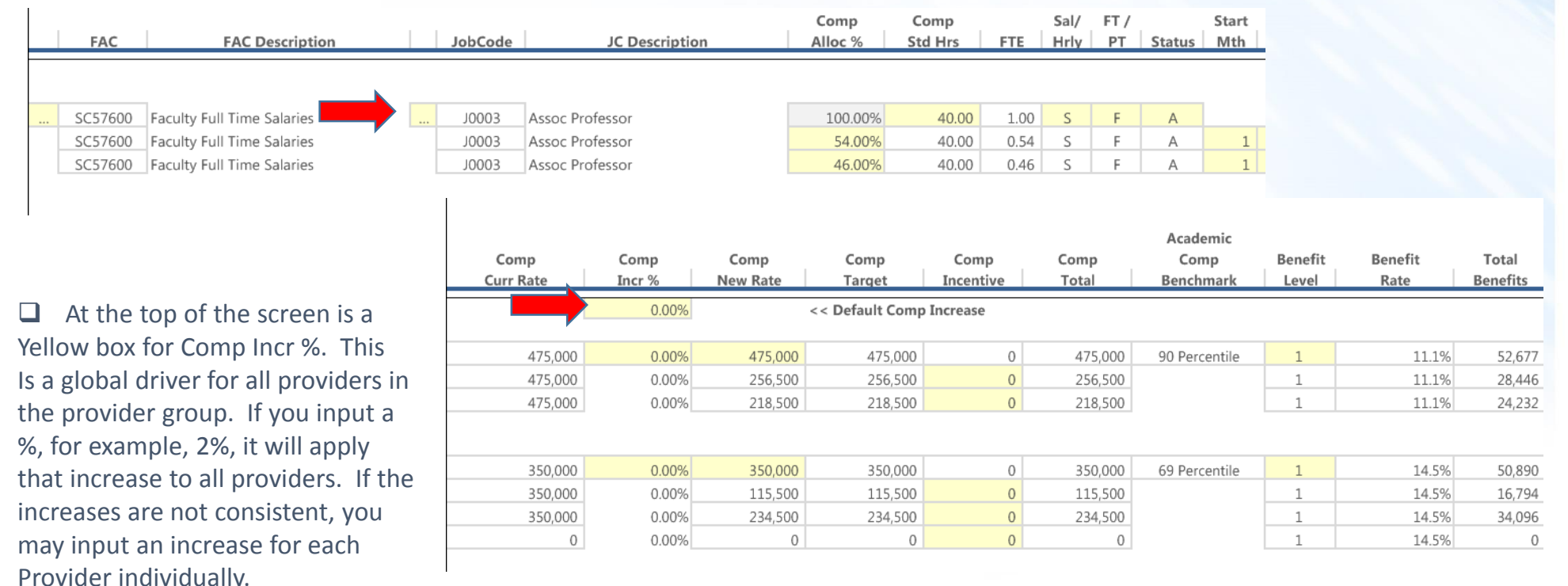

IMPORTANT – once you input an increase by provider, it breaks the GLOBAL INCREASE FUNCTIONALITY.

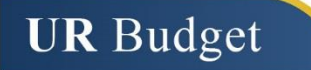

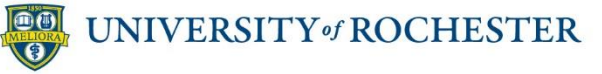

# UR Budget Provider Model QRC – View 3 Compensation

## View 3 Compensation

| Comp<br>Curr Rate | Comp<br>Incr % | Comp<br>New Rate | Comp<br>Target   | Comp<br>Incentive | Comp<br>Total | Academic<br>Comp<br>Benchmark | Benefit<br>Level | Benefit<br>Rate | Total<br>Benefits | wRVU<br>Target | wRVU<br>Incentive | wRVU<br>Total |
|-------------------|----------------|------------------|------------------|-------------------|---------------|-------------------------------|------------------|-----------------|-------------------|----------------|-------------------|---------------|
|                   | 0.0070         |                  | e e benaute comp | and cust          |               |                               |                  |                 |                   | 1 961          | 600               | 2 561         |
| 475,000           | 0.00%          | 475,000          | 475,000          | 0                 | 475,000       | 90 Percentile                 | 1                | 11.1%           | 52,677            | 1,501          | 000               | 2,501         |
| 475,000           | 0.00%          | 256,500          | 256,500          | 0                 | 256,500       |                               | 1                | 11.1%           | 28,446            | 0              | 0                 | 0             |
| 475,000           | 0.00%          | 218,500          | 218,500          | 0                 | 218,500       |                               | 1                | 11.1%           | 24,232            | 0              | 0                 | 0             |
|                   | -              |                  |                  |                   |               |                               |                  |                 |                   | 0              | 0                 | 0             |
|                   |                |                  |                  |                   |               |                               |                  |                 |                   | 57             | 0                 | 57            |
| 350,000           | 0.00%          | 350,000          | 350,000          | 0                 | 350,000       | 69 Percentile                 | 1                | 14.5%           | 50,890            | E              | 0                 | E             |
| 350,000           | 0.00%          | 115,500          | 115,500          | 0                 | 115,500       |                               | 1                | 14.5%           | 16,794            | 5              | 0                 | 5             |
| 350,000           | 0.00%          | 234,500          | 234,500          | 0                 | 234,500       |                               | 1                | 14.5%           | 34,096            | 1,900          | 600               | 2,500         |
| 0                 | 0.00%          | 0                | 0                | 0                 | 0             |                               | 1                | 14.5%           | 0                 | 0              | 0                 | 0             |

Compensation Incentive is budgeted in this view. To the far right, the wRVUs and Incentive wRVUs are seen in the view to prompt you to budget incentive if applicable.

| Comments |  |  |  |  |  |
|----------|--|--|--|--|--|
|          |  |  |  |  |  |
|          |  |  |  |  |  |
|          |  |  |  |  |  |
|          |  |  |  |  |  |
|          |  |  |  |  |  |
|          |  |  |  |  |  |
|          |  |  |  |  |  |
|          |  |  |  |  |  |
|          |  |  |  |  |  |
|          |  |  |  |  |  |
|          |  |  |  |  |  |
|          |  |  |  |  |  |

Use the Comment section to highlight and explain Comp. Rate changes, Incentive Plan details, or reasons for pay distribution changes

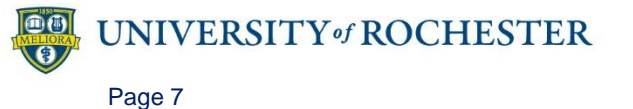

Version 1. Last Updated: 11/08/17

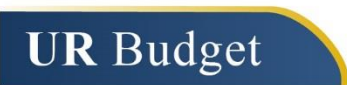

# UR Budget Provider Model QRC – View 4 Revenue

| View 4 Revenue        | Curi            | Current Data           |                      |                    | d from w       |                       |                   |
|-----------------------|-----------------|------------------------|----------------------|--------------------|----------------|-----------------------|-------------------|
| 3udget                | FY17<br>Actuals | FY18 YTD P5<br>Actuals | FY18<br>Curr. Budget | FY18<br>Projection | FY19<br>Budget | Rate 1<br>Flag Incr % | Comments          |
| Target wRVU           |                 |                        |                      | 1,800              | 1,900          |                       |                   |
| Incentive wRVU        |                 |                        |                      | 500                | 600            |                       | If you need to    |
| Total wRVU            | 2,343           | 591                    | 2,289                | 2,300              | 2,500          |                       | adjust Net        |
| Encounters (Visits)   | 2,557           | 614                    | 1,585                | 2,388              | 2,596          |                       | Poyonuo (mP)///   |
| Gross Charges         | (\$589,670)     | (\$151,685)            | \$0                  | (\$590,044)        | (\$654,180)    |                       | Revenue/wkv0      |
| Gross Charges / wRVU  | (\$251.70)      | (\$256.54)             | \$0.00               | (\$256.54)         | (\$261.67)     | 2.0%                  | due to changes in |
| Contractual Allowance | \$375,545       | \$100,629              | \$0                  | \$391,441          | \$433,989      |                       | service mix or    |
| Net Revenue           | (\$214,125)     | (\$51,056)             | \$0                  | (\$198,604)        | (\$220,191)    |                       | Service Tilk of   |
| Net Revenue / wRVU    | (\$91.40)       | (\$86.35)              | \$0.00               | (\$86.35)          | (\$88.08)      | 2.0%                  | payor mix, consul |
| Collection Rate       | 36.3%           | 33.7%                  | 0.0%                 | 33.7%              | 33.7%          |                       | with your finance |
|                       | 1               |                        |                      |                    |                |                       | ligison and add   |

#### View 4 Revenue will summarize:

- □ Your current wRVu's, Encounters, Gross Charges/wRVU, Current Contractual Allowances, Net Revenue, Net Revenue/wRVU, and Collection Rate.
- The WRVU's that you input in View 2 will be carried over to this view in the FY18 Projection Column and the FY19 Budget Column.
- Based on the Current Ratio of Encounters to wRVUs, FY18 Projection and FY19 Budgeted Encounters will populate automatically.
- □ Using the Current Ratio's for Gross Charges/ wRVU, and Net Revenue / wRVU, Total Charges and Total Revenue will be calculated applying these ratios to the wRVU's (Projected and Budgeted) input in View 2.
- Global increases for Charge and Rate increases will be automatically applied.
  - □ If this is the first year you are inputting wRVU's you will need to fill in the Encounters, and Charge and Revenue ratios per wRVU to populate the total charges and revenue.

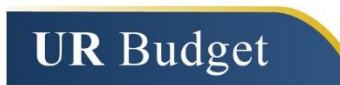

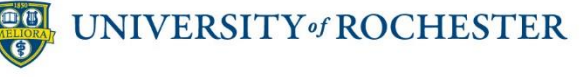

comments explaining why

```
Page 8
```

# UR Budget Provider Model QRC – View 5 Cases

## View 5 Cases

#### **Case Budget View**

Columns defined:

- Provider / FAO / Metric = Provider name with case types below
- Status = C (Current provider)
- FY17 Actuals = Prior year actual cases by case type (when available)
- FY18 YTD Actuals = Year to date cases
- FY18 Curr. Budget = Cases budgeted for the current fiscal year
- FY18 Projection = Projection of current fiscal year actual cases this field is
  editable and should be adjusted to reflect and changes to the straight annualization
  (ex. Provider starting mid-way through year, provider on disability, etc.)
- FY19 Incremental = Addition or reduction of cases from the FY18 Projection to create the FY19 Budget
- FY19 Budget = FY18 Projection plus the FY19 Incremental
- Comments = Input field for comments

Rows defined:

- Total Stat Cases = Sum of all entered values
- Inpatient Cases = Sum of inpatient cases entered for SMH and HH below, note that HH has no historical data, just provide FY18 projection and FY19
  - SMH = Strong inpatient discharges
  - HH = Highland inpatient discharges
- OR Cases = Sum of Adult and Pediatric cases entered below
  - Adult = Adult OR cases at SMH
  - Pediatric = Pediatric OR cases at SMH
- Sawgrass = OR cases at Sawgrass
- Strong West = OR cases at Strong West

| TR000055 Oncology Provider Group<br>Provider Revenue, Stats, and Comp Budget | Warning: 1 Row outside %Tile Threshold starting on row 445 |         |          |              |            |             |        |                                                    |  |  |
|------------------------------------------------------------------------------|------------------------------------------------------------|---------|----------|--------------|------------|-------------|--------|----------------------------------------------------|--|--|
| View: 5 Cases                                                                |                                                            | FY17    | FY18 YTD | FY18         | FY18       | FY19        | FY19   |                                                    |  |  |
| Provider / FAO / Metric                                                      | Status                                                     | Actuals | Actuals  | Curr. Budget | Projection | Incremental | Budget | Comments                                           |  |  |
| Marge Mccormack                                                              |                                                            |         |          |              |            |             |        |                                                    |  |  |
| Total Stat - Cases                                                           | C(Current)                                                 | 240     | 60       | 255          | 315        |             | 236    |                                                    |  |  |
| Inpatient Cases                                                              |                                                            | 240     | 60       | 255          | 315        | (79)        | 236    |                                                    |  |  |
| SMH                                                                          |                                                            | 240     | 60       | 255          | 315        | (79)        | 236    | 25% fewer cases because of reduced workload at SMH |  |  |
| HH                                                                           |                                                            | 0       | 0        | 0            | 0          | 0           | 0      |                                                    |  |  |
| OR Cases                                                                     |                                                            | 0       | 0        | 0            | 0          | 0           | 0      |                                                    |  |  |
| Adult                                                                        |                                                            | 0       | 0        | 0            | 0          | 0           | 0      |                                                    |  |  |
| Pediatric                                                                    |                                                            | 0       | 0        | 0            | 0          | 0           | 0      |                                                    |  |  |
|                                                                              |                                                            | 0       | 0        | 0            | 0          | 0           | 0      |                                                    |  |  |
| Sawgrass                                                                     |                                                            | 0       | 0        | 0            | 0          | 0           | 0      |                                                    |  |  |
| Strong West                                                                  |                                                            | 0       | 0        | 0            | 0          | 0           | 0      |                                                    |  |  |

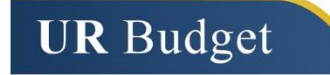

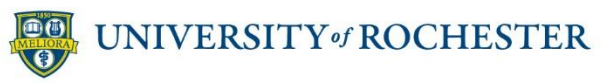

# UR Budget Provider Model QRC – View 6 Provider Summary and Incentive Comp Spread

# View 6 Provider Summary and Incentive Comp Spread

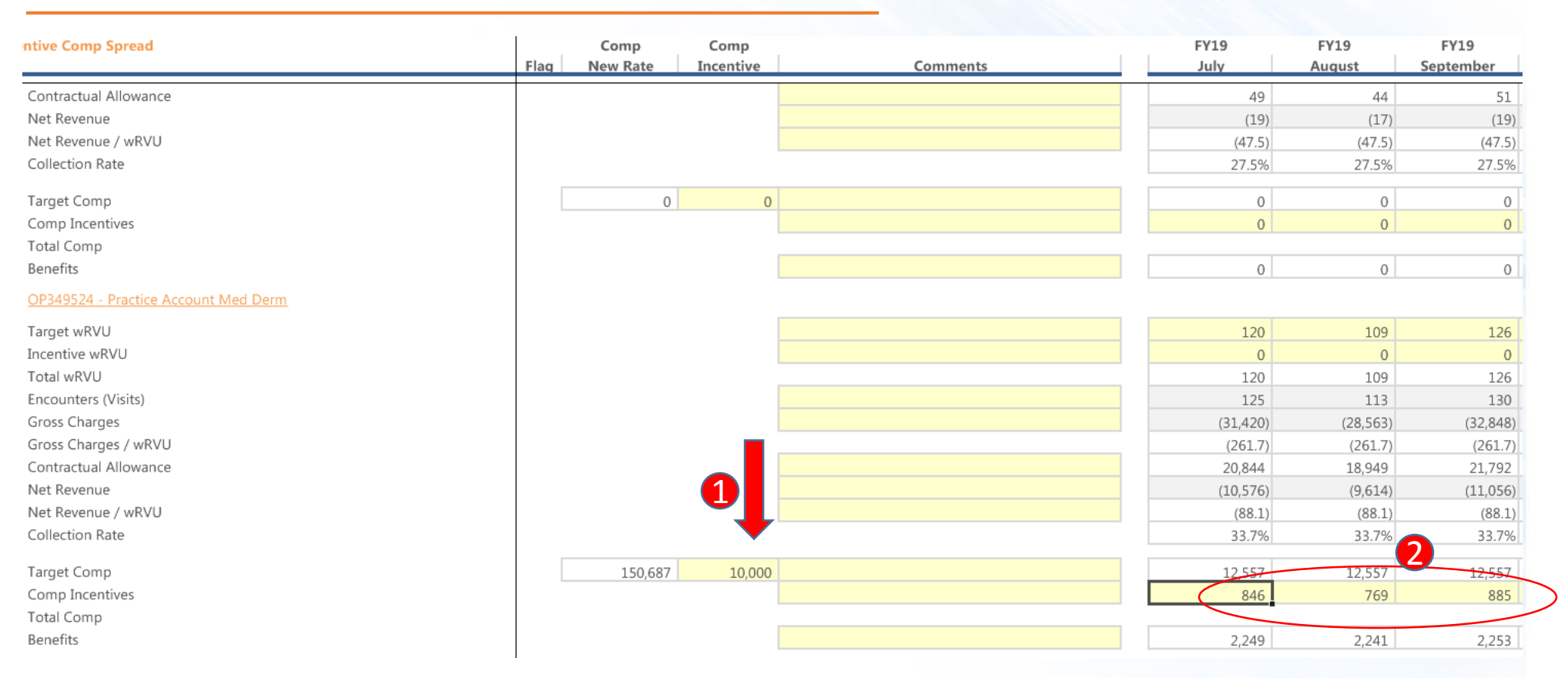

In View 6, you will see the provider activity in total by FAO

This is also the view where you will check the Incentive amount and review the Incentive Spread 2 The incentive spread already defaults to the calc. working days. If you would like to change this, you can overwrite the amounts in the cells. The incentive spread should be consistent with how the wRVU's and revenue are spread.

**UR** Budget

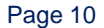

**UNIVERSITY** of ROCHESTER

# UR Budget Provider Model QRC – View 7 Totals

## View 7 Totals

|                                |         | FY17        | FY18 YTD P5 | FY18          | FY18          | FY19          |      |
|--------------------------------|---------|-------------|-------------|---------------|---------------|---------------|------|
|                                | Company | Actuals     | Actuals     | Curr. Budget  | Projection    | Budget        | Flag |
| FACULTY                        | CM040   |             |             |               |               |               |      |
| Total Net Revenue              |         | (\$214,668) | (\$55,206)  | \$0           | (\$208,565)   | (\$230,351)   |      |
| Total Target wRVU              |         |             |             |               | 1,861         | 1,961         |      |
| Total Incentive wRVU           |         |             |             |               | 500           | 600           |      |
| Total wRVU                     |         | 2,350       | 617         | 2,289         | 2,361         | 2,561         |      |
| Total wRVU Benchmark % (Acad.) |         |             |             | 66 Percentile | 68 Percentile | 72 Percentile |      |
| Total Encounters               |         | 2,566       | 660         | 1,585         | 2,499         | 2,707         |      |
| Inpatient Cases                |         | 0           | 0           | 0             | 0             | 0             |      |
| Effort - Clinical              |         | 0%          | 0%          | 29%           | 29%           | 29%           |      |
| Total Target Comp              |         | \$264,296   | \$76,181    | \$0           | \$0           | \$126,969     |      |
| Total Comp Incentives          |         | \$0         | \$0         | \$0           | \$0           | \$0           |      |
| Total Comp                     |         | \$264,296   | \$76,181    | \$0           |               | \$126,969     |      |
| Total Comp Benchmark % (Acad.) |         |             |             | 9 Percentile  |               | 9 Percentile  | X    |
| Total Benefits                 |         | \$0         | \$0         | \$0           |               | \$21,801      |      |

The Totals view summarizes the information by provider. Red flags appear if the results of data input show a misalignment between productivity and compensation. This does not necessarily indicate you need to change your numbers but may require explanation.

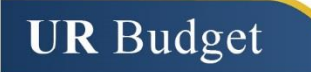

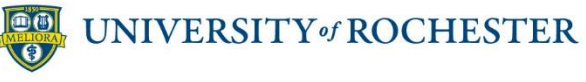

# UR Budget Provider Model QRC – Reports

# Reports

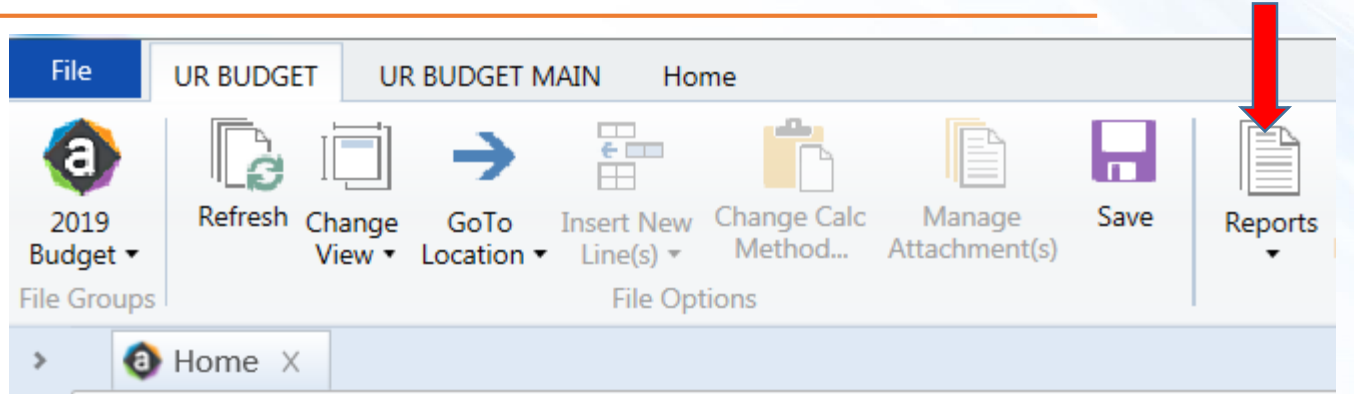

Provider Model Reports can be accessed on the UR Budget tool bar by clicking on Reports, <u>Select: Provider</u> <u>Planning Reports</u>

# **Reports available**

#### **URB301 List of Providers**

This report provides you a listing of all providers in the provider group. It includes Provider Name, UR ID, Jobcode, Employee Type (Faculty or APP), and the Home Company.

## **URB303 Provider Budget Summary by FAO**

- □ This report provides a summary of all the data you entered in the Provider Model by provider by FAO.
- □ There are different views you can select for this report. The first report that appears is the **reconciliation report**. This includes less data, and is the report you will use to reconcile the data entered in Provider to the FAO Summary and Labor files. (this includes compensation and revenue data)
- □ By clicking on **Refresh**, it will prompt you to select the Provider Group, and or FAO.
- Data will be refreshed. You can print the data and share with the FAO Summary and Labor owners.
- By Clicking on Change Views, you can change the report to include more data. You can look at only the FY19 Budget Data, the FY18 Projection Data, or the Full Report. These views will include statistics in addition to the compensation and revenue data.

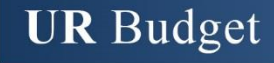

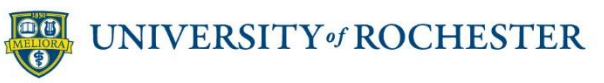

# UR Budget Provider Model QRC – Reports

## Reports

## **Reports available**

## **URB304** Provider Budget Summary by Provider

- □ Select the report, the blank report will appear, click on Refresh, and choose the year and provider group.
- By clicking on Change Views, you can select to see only: Budget, Projection, or the Full Report.

# **Printing Reports**

□ The two reports that are printable are:

## URB301 List of Providers

#### URB303 Provider Budget Summary by FAO – in the Reconciliation View

The other reports and views are very large – you can save the reports and open the data and manipulate, pivot, etc..

# Saving Reports

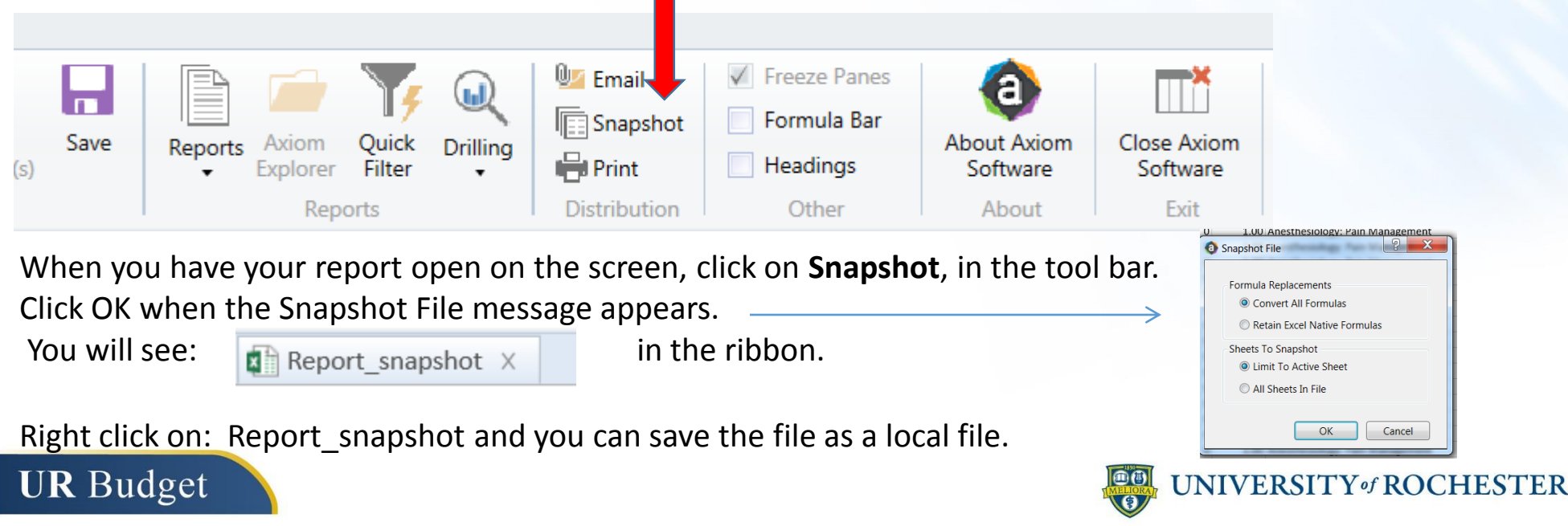

Page 13